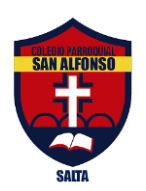

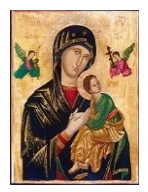

25 de Mayo 580. TE. 4218141 – 4316963 Salta

## Instructivo 1; para consultar el Proceso evaluativo de las asignaturas

Para consultar el proceso evaluativo de los alumnos es necesario que ingrese a Notificaciones, y allí realizar los siguientes pasos:

1. Al acceder a la plataforma, en el panel derecho haga clic en la opción "Notificaciones":

|                     | Alumno                           |                                         |                           |  |
|---------------------|----------------------------------|-----------------------------------------|---------------------------|--|
| SAN ALFONSO         | Índice Mis compañeros            |                                         | Mis profesores            |  |
| SALIA               | sábado<br>09 de mayo             | 다.<br><b>0 nuevas</b><br>Notificaciones | ⊠<br>0 nuevos<br>mensajes |  |
| 슈 Inicio            | Próximas tareas                  |                                         | Una semana (1) 🗸 🗸        |  |
| 다 Mis Aulas         |                                  |                                         |                           |  |
| 🛗 Mi horario        | Detalles                         | Fechas de entrega                       |                           |  |
| 🖽 Mi calendario 🛛 🕚 | Diagnostico. Prof .Patricia Dolz | 11/05/202                               | 20 - 08:00                |  |
| D Notificaciones    |                                  |                                         |                           |  |
| 🖂 Mis mensajes      |                                  |                                         |                           |  |
| Más servicios       |                                  |                                         |                           |  |

2. Haga clic en la actividad que quiera consultar (por ejemplo ACTIVIDAD ESCOLAR 5):

| Notificaciones              | Configuración  |                                                                                        | Q Buscar Q    |
|-----------------------------|----------------|----------------------------------------------------------------------------------------|---------------|
| .≢. Recibidos<br>∭ Papelera | ل Marcar como  | eido 🔐 Marcar como no leído 💼 Eliminar                                                 | 1 - 15 de 261 |
|                             | De             | Asunto                                                                                 | Entrega 🔻     |
|                             | 🗌 🔔 Plataforma | ACTIVIDAD ESCOLAR Nº 5 - Nota de actividad publicada                                   | 09/05/2020    |
|                             | D Plataforma   | BIOLOGÍA- CLASES VIRTUALES POR ZOOM - Nuevo tema en el foro                            | 08/05/2020    |
|                             | D Plataforma   | LyLit-Género policial: diálogo entre teoría y literatura - Nota de actividad publicada | 08/05/2020    |
|                             | D D Plataforma | TUTORIAL PARA VISUALIZAR MANUALES - Nuevo tema en el foro                              | 08/05/2020    |

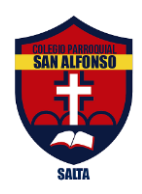

## CONGREGACIÓN DEL SANTÍSIMO REDENTOR COLEGIO PARROQUIAL "SAN ALFONSO" Nº 8088 INICIAL - PRIMARIO - SECUNDARIO

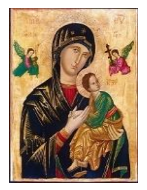

25 de Mayo 580. TE. 4218141 – 4316963 Salta

**3.** Posteriormente hacer clic en el enlace de color azul que se encuentra en la última fila.

| ACTIVIDAD ESCOLAR N° 5 - Nota de actividad publicada                                                                                                    |
|----------------------------------------------------------------------------------------------------|
| Eliminar                                                                                                    |
| Plataforma<br>09/05/2020                                                                                                    |
| La nota de la actividad ACTIVIDAD ESCOLAR N° 5 ha sido publicada.<br>Puede visitar el siguiente enlace para ver los detalles de la nota publicada:<br>https://ims30.santillanacompartir.com/student-par/schoolclasses/12641440/activities/32531689?cbrtid=16154&cbrsid=596&cbrid=16 |

4. Visualizará la Nota junto a su comentario. Para leer el comentario es necesario que haga clic en

| Educación Tecnológica 1 A<br>1º Primero Secundaria A |                    |        |                     |  |  |  |
|------------------------------------------------------|--------------------|--------|---------------------|--|--|--|
| Inicio                                               | Recursos           | Tareas | Biblioteca del aula |  |  |  |
| < Calificaciones<br>ACTIVIDAD ESCOLAR N° 5           |                    |        |                     |  |  |  |
|                                                      |                    |        |                     |  |  |  |
| 8 ACTIVIDAD EVALUABL                                 | E                  |        |                     |  |  |  |
| Fecha de inicio:                                     | 04/05/2020 - 00:30 |        |                     |  |  |  |
| Fecha de entrega:                                    | 07/05/2020 - 10:00 |        |                     |  |  |  |
| Nota:                                                | мв 🚍               |        |                     |  |  |  |

el icono de comentario que se encuentra con color azul.

|                  | Cerrar > | × |
|------------------|----------|---|
| i)<br>BIEN HECHO |          |   |

**Importante**: no eliminar las notificaciones para que queden grabadas y pueda consultar las notas que vuelca el docente en cada actividad.